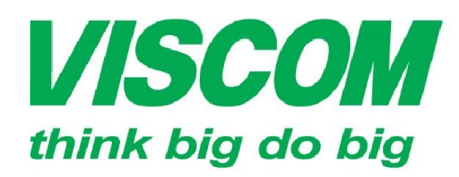

#### **ISCOM** CÔNG TY CỔ PHẦN VISCOM

TP Hồ Chí Minh Email:info@viscom.vn

Đà Nẵng DC:299 Tôn Thất Thuyết, P1 , Q.4 ĐC: 06 Trần Tống, Q. Thank Khê ĐC: Lô E1.2 Phạm Hùng, Q. Nam Từ L ĐT:(08) 62.599599 Fax: (08) 6290.9616 ĐT: (0511) 6259599 Fax: (0511) 3655588 ĐT:(04) 3769.0470 Fax: (04) 3769.0461 Email:info@viscom.vn

Hà Nô

ĐC: Lô E1.2 Phạm Hùng, Q. Nam Từ Liêm Email:info@viscom.vn

#### CÂU HÌNH DỊCH VỤ INTERNET và MyTV TRÊN DSL-2730E (H/W: V1 F/W:SEA\_1.00)

- Lưu ý: F/W SEA 1.00 hiên tại không được dùng cho chức năng cầu nối 1483 (bridge 1483). Muốn dùng chức năng này để sử dụng dịch vụ MyTV thì có thể sử dụng các cổng có dây như LAN 1,2 hay 3.
  - Bước 1: Tạo các dịch vụ tương ứng như hình minh họa
  - PPPoE cho truy cập internert
  - 🖊 Bridge 1483 cho các dich vụ giá trị gia tăng. Thí dụ dich vụ MyTV của VNPT

| Sele<br>ct | Inf        | Mod<br>e   | VPI | VCI | Enca<br>p | NAP | IGM<br>P | DRo<br>ute | IP A<br>ddr                 | Rem<br>ote I<br>P   | Net<br>Mas<br>k             | User<br>Nam<br>e         | Unn<br>umb<br>er | Stat<br>us | Edit       |
|------------|------------|------------|-----|-----|-----------|-----|----------|------------|-----------------------------|---------------------|-----------------------------|--------------------------|------------------|------------|------------|
| 0          | ppp<br>oe1 | PPP<br>oE  | 8   | 35  | шс        | On  | Off      | Off        | 222.<br>253.<br>165.<br>247 | 123.<br>20.6<br>5.1 | 255.<br>255.<br>255.<br>255 | mtt<br>amn<br>hin2<br>3a |                  | Up         | <i>(</i> ) |
| 0          | a1         | br1<br>483 | 8   | 37  | цс        | Off | Off      | Off        | 0.0.                        | 0.0.                | 0.0.                        |                          |                  | Up         | 0          |

Bước 2: Tắt chức năng cấp phát địa chỉ đông (DHCP) cho cổng sử dung dịch vu Bridge 1483 bằng cách vào mục Setup → Local network → DHCP server và bỏ check ở cống tương ứng. Thí dụ sử dụng cống LAN 3 cho dịch vụ MyTV như hình bên dưới

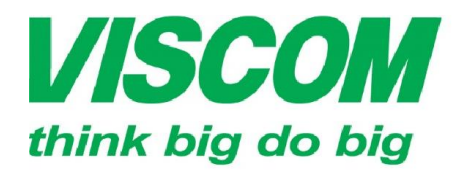

## **ISCOM** CÔNG TY CỔ PHẦN VISCOM

Email:info@viscom.vn

 
 \* TP Hồ Chí Minh
 \* Đà Nẵng
 \* Hà Nội

 ĐC:299 Tôn Thất Thuyết, P1, Q.4
 ĐC: 06 Trần Tống, Q. Thank Khê
 ĐC: Lô E1.2 Phạm Hùng, Q. Nam Từ L

 ĐT:(08) 62.599599 Fax: (08) 6290.9616
 ĐT: (0511) 6259599 Fax: (0511) 3655588
 ĐT:(04) 3769.0470 Fax: (04) 3769.0461
Email:info@viscom.vn

ĐC: Lô E1.2 Phạm Hùng, Q. Nam Từ Liêm Email:info@viscom.vn

| DHCP SERVER SETTINGS                |                                                                                             |         |             |  |  |  |  |
|-------------------------------------|---------------------------------------------------------------------------------------------|---------|-------------|--|--|--|--|
| LAN IP:<br>DHCP Mode:<br>Interface: | 192.168.1.1/255.255.255.0<br>DHCP Server<br>LAN1 LAN2 LAN3 LAN4 WLAN<br>VAP0 VAP1 VAP2 VAP3 |         |             |  |  |  |  |
| IP Pool Range:                      | 192.168.1.2<br>192.168.1.254                                                                |         | Show Client |  |  |  |  |
| Max Lease Time:                     | 180                                                                                         | minutes |             |  |  |  |  |
| Domain Name:                        | domain.name                                                                                 |         |             |  |  |  |  |
| DNS Servers:                        | 8.8.8.8                                                                                     |         |             |  |  |  |  |
|                                     | 8.8.4.4                                                                                     |         |             |  |  |  |  |

- <u>Bước 3:</u> Bật chức năng port mapping cho cổng kết nối với dịch vụ MyTV bằng cách vào: Advanced  $\rightarrow$  Network tools  $\rightarrow$  Port mapping
  - Check vào Enable ở chức năng port mapping
  - Chọn Group tương ứng để ghép cổng Brige 1483 với cổng LAN được dùng để sử dụng dịch vụ MyTV. Thí dụ bên dưới là check chọn group 1, click chọn a1 ở phần WAN  $\rightarrow$  Add, tiếp theo chọn cổng LAN3 ở phần LAN  $\rightarrow$  Add. Bấm Apply để lưu cấu hình phần port mapping.

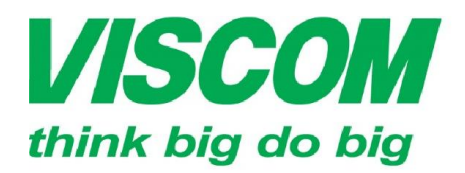

# **//SCOM** CÔNG TY CỔ PHẦN VISCOM

\* TP Hồ Chí Minh ĐC:299 Tôn Thất Thuyết, P1 , Q.4 DT:(08) 62.599599 Fax: (08) 6290.9616 Email:info@viscom.vn

\* Đà Nẵng ĐC: 06 Trần Tống, Q. Thank Khê ĐT: (0511) 6259599 Fax: (0511) 3655588

Email:info@viscom.vn

Hà Nôi

ĐC: Lô E1.2 Phạm Hùng, Q. Nam Từ Liêm ĐT:(04) 3769.0470 Fax: (04) 3769.0461 Email:info@viscom.vn

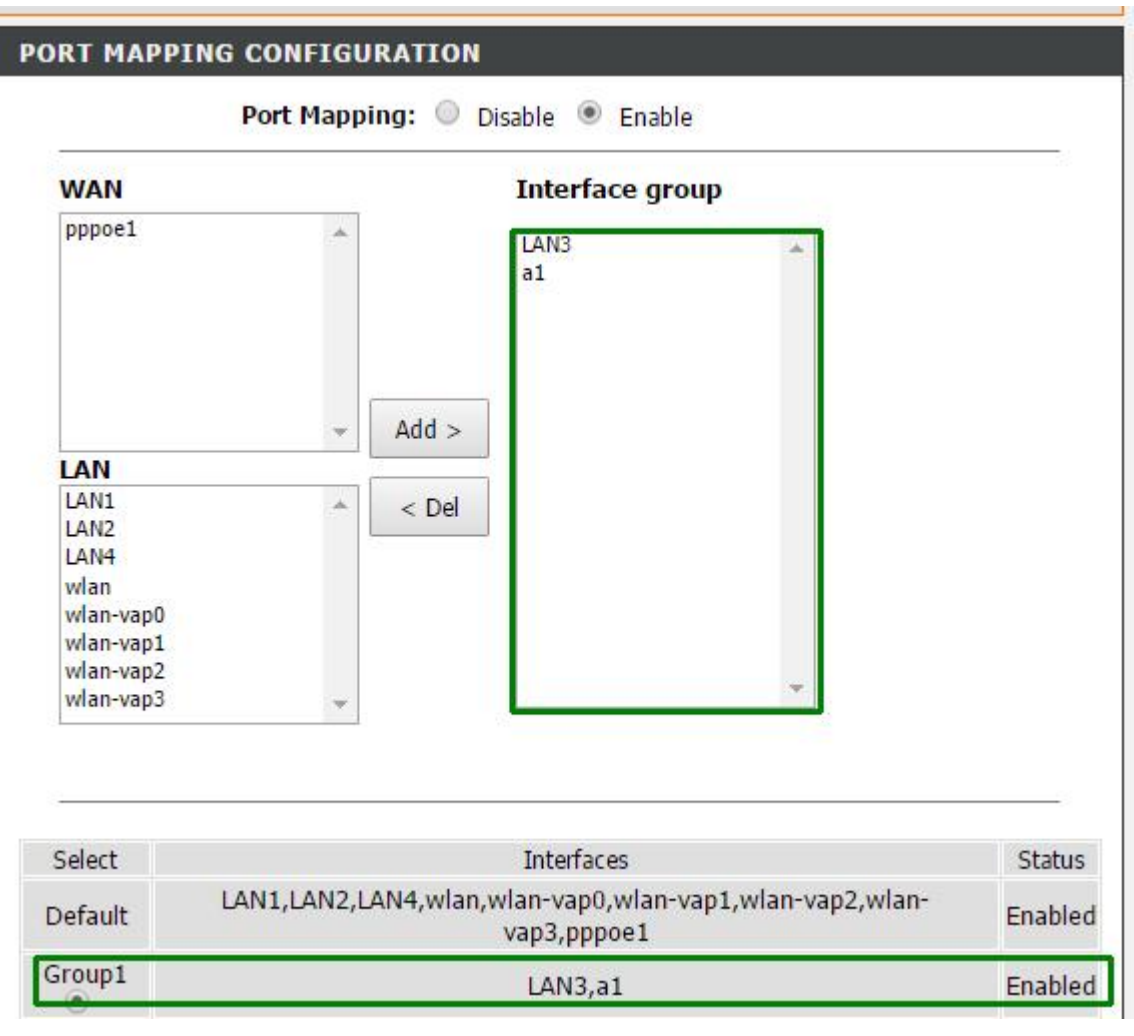

> Bước 4: Lưu và khởi động lại thiết bị: Maintenance → System → Save and reboot

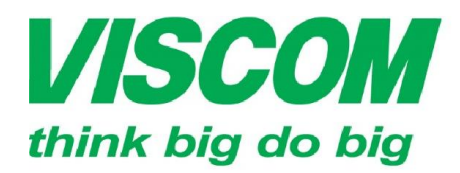

## **ISCOM** CÔNG TY CỔ PHẦN VISCOM

Email:info@viscom.vn

\* TP Hồ Chí Minh \* Đà Nẵng \* Hà Nội ĐC:299 Tón Thất Thuyết, P1 , Q.4 ĐC: 06 Trần Tống, Q. Thank Khê ĐC: Lõ E1.2 Phạm Hùng, Q. Nam Từ L ĐT:(08) 62.599599 Fax: (08) 6290.9616 ĐT: (0611) 6259599 Fax: (0511) 3655588 ĐT:(04) 3769.0470 Fax: (04) 3769.0461 Email:info@viscom.vn

ĐC: Lô E1.2 Phạm Hùng, Q. Nam Từ Liêm Email:info@viscom.vn

Phòng kỹ thuật công ty Viscom:

- Chi nhánh Sài Gòn:
  - 299 Tôn Thất Thuyết, P1, Q4, TpHCM
  - Phone: 08 62599599 Ext: 120 hoặc 125
- Chi nhánh Đà Nẵng: \_
  - 06 Trần Tống, Quận Thanh Khê Đà Nẵng
  - Phone: 0511. 6259599 0
- Chi Nhánh Hà Nôi -
  - Lô E1.2 Đường Phạm Hùng, Quận Nam Từ Liêm, Tp Hà Nội 0
  - Phone: 04 37690470 Ext: 203 0